## Procédure pour aider le lancement

#### Pour suggérer la fan page à des amis :

- 1. Connectez-vous sur la page de Vault05
- 2. Cliquez sur le 4<sup>e</sup> lien à gauche en dessous de l'image (Suggest to Friends)
- 3. Sélectionnez les amis que vous désirez et ajoutez un message personnel

#### Pour émettre une recommandation (avec ou sans étoile) sur iPhone :

- 1. Ouvrir le App Store.
- 2. Recherchez notre application (Brain Test)
- 3. Allez à la section « note » et cliquer sur ce menu
- 4. Cliquez sur rédiger un avis

### Pour émettre une recommandation en étoiles sur ordinateur :

- 1. Ouvrir iTunes
- 2. Allez dans la section « Store » à gauche et dans la sous-section « iTunes Store »
- 3. Cliquez sur l'outil de recherche en haut à droite et écrivez « Brain Test »
- 4. Cliquez sur l'application trouvée (du nom de Brain Test)
- 5. En dessous des images (ou à côté), vous avez la section Note et avis.
- 6. Vous pouvez inscrire votre note et si vous désirez, vous pouvez ajouter un avis.

Vous pouvez également diffuser le message sur twitter et partager l'info sur facebook!

# Merci pour votre aide!